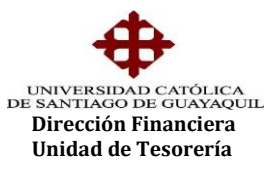

## INSTRUCTIVO SOLICITUD DE ANULACION DE CARTERAS

En el Sistema Financiero del Siu, Módulo de Tesorería, se implementó una opción para ingresar la "Solicitud de anulación de carteras", la misma que permitirá anular carteras de <u>conceptos</u> <u>permitidos</u> como también mantener un registro histórico de anulaciones de carteras, motivos y cuya forma es TESED03F. Se encuentra en la ruta Procesos – Solicitud de anulación de carteras – Ingreso de Solicitud de Anulación de carteras.

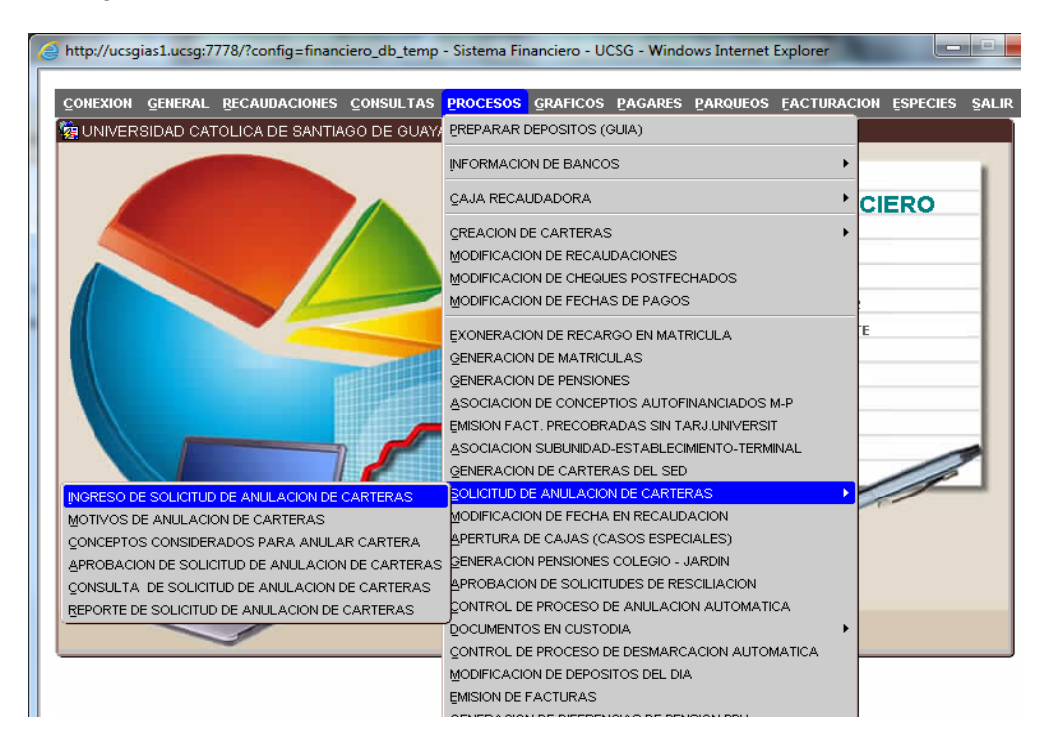

Para generar la solicitud debemos ingresar la dependencia académica en la cual se creó la cartera del estudiante, podemos digitarlo o levantar la lista de valores y seleccionar la Carrera, luego damos "aceptar", el usuario solo tendrá acceso a las unidades bajo su responsabilidad.

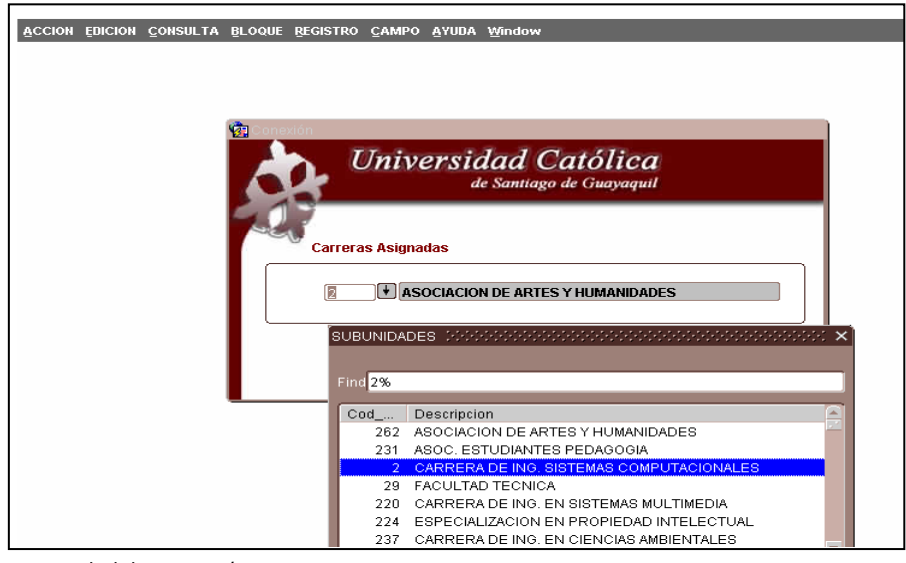

Elaborado por: Unidad de Tesorería Fecha actualización: 28/06/2017

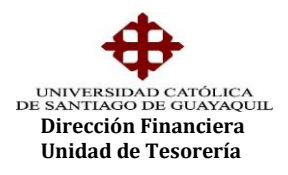

La pantalla que tenemos a continuación es para la generación de la solicitud de anulación de cartera (tesed03f), en donde el primer parámetro a ingresar es el número de cédula del estudiante o podemos seleccionarlo de la lista de valores y damos aceptar.

| ACCION EDICION                                                                                                    | CONSULTA     | BLOQUE REC  | GISTRO <u>C</u> A | AMPO <u>A</u> yud | A <u>W</u> indow |             |            |                |        |
|----------------------------------------------------------------------------------------------------|--------------|-------------|-------------------|-------------------|------------------|-------------|------------|----------------|--------|
| 😨 UNIVERSIDAD                                                                                                    |              |             |                   |                   |                  |             |            |                |        |
| <u>A</u>                                                                                                    | - Datos      |             |                   |                   |                  |             |            |                |        |
| $\Psi$                                                                                                    | Fecha        | 18-07-      | 2012              |                   |                  |             |            |                |        |
| OPCIONES                                                                                                    | Unidad       | 1 <b>FA</b> | CULTADES          | i                 | Subunidad        | 2           | CARRERA DI | E ING. SISTEM/ | AS COM |
| Grabar                                                                                                    | Persona      | ALUMNO      | s 🚽               |                   | +                |             |            |                |        |
| Contraction (Contraction) (Contraction) (Con | Descripció   | n           |                   |                   |                  |             |            |                |        |
| Salir                                                                                                    |              |             |                   |                   |                  |             |            |                |        |
| Consultar                                                                                                    | - Carteras - | Personas    | 0000000           |                   |                  |             |            | ×              |        |
| Contoinur                                                                                                    | Cartera      |             |                   |                   |                  |             |            | Anulación      |        |
| Ejecutar                                                                                                    |              | Find %      |                   |                   |                  |             |            |                |        |
| Cancelar                                                                                                    |              |             |                   |                   |                  |             |            |                |        |
|                                                                                                    |              | Identific   | acion             | Codigo            | Nombre           |             |            | ÷.             |        |
| Agregar                                                                                                    |              | 093030      | 5214              | 289725            | AULESTIA CHUQU   | JIMAR       |            |                |        |
| X) Eliminar                                                                                                    |              | 092631      | 0320              | 386236            | BALLADARES CO    |             |            |                |        |
|                                                                                                    |              | 092700      | 8292<br>1015      | 289320            | BURJA GUAMAN :   | ооеа<br>Мол |            |                |        |
| 🔇 Limpia                                                                                                    |              | 092393      | 1315              | 409349            | CURNEJU PAZMI    | NU A        |            |                |        |
| A Malana                                                                                                    | E.I.         | 091757      | 0000              | 304125            | DELFINE YONEZ    |             |            | <b>*</b> .     |        |
| valores                                                                                                    |              | 101378      | 41013             |                   |                  |             | ,          |                |        |
| Sesión                                                                                                    |              |             |                   | Eind              | <u>ōk</u> c      | ancel       |            |                |        |
| 🔁 Manual                                                                                                    | <u></u>      |             |                   |                   |                  |             |            |                |        |

Se visualizará en pantalla solo las carteras que estén generadas bajo los conceptos que pueden ser anulados y que no estén facturados, de acuerdo a reglamentación vigente, por ejemplo: eventos autofinanciados, matrículas, etc., que no constituyen una obligación de pago adquirida.

|                                           | ) CATOLICA D | E SANTIAGO DE | GUAYAQUIL  | INGRESO DE SO     |         | DE ANI      | JLACIÓN DE CAF   | RTER |
|-------------------------------------------|--------------|---------------|------------|-------------------|---------|-------------|------------------|------|
| 4                                         | Datos —      |               |            |                   |         |             |                  |      |
| $\Psi_{-}$                                | Fecha        | 20-07-201     | 12         |                   |         |             |                  |      |
| OPCIONES                                  | Unidad       | 1 FACUL       | TADES      | Subunidad         | 49 C    | ARRERA      | DE ECONOMIA      |      |
| Grabar                                    | Persona      | ALUMNOS       | 0925595555 | + LARREA FIGUEROA | MARIA . | JOSE        |                  |      |
| Imprimir                                  | Descripció   | in            |            |                   |         |             |                  |      |
| Salir                                     |              |               |            |                   |         |             |                  |      |
| Consultar                                 | - Carteras - |               |            |                   |         |             |                  |      |
| Contountar                                | Cartera      | De            | scripcion  | Tipo Concepto     | Mes Ca  | ( N         | lotivo Anulación |      |
| Ejecutar                                  | 1113758      | PRUEBA        |            | TASAS             | 01-03-  | •           |                  |      |
|                                           |              | i             |            |                   |         | ¥           |                  |      |
| Cancelar                                  |              |               |            |                   | Ì       | ¥           |                  |      |
| Cancelar                                  |              |               |            |                   |         | 1           |                  |      |
| Agregar                                   |              |               |            |                   |         |             |                  | _    |
| Cancelar<br>Agregar<br>Eliminar           |              |               |            |                   |         | ↓<br>↓      |                  |      |
| Cancelar<br>Agregar<br>Eliminar<br>Limpia |              |               |            |                   |         | +<br>+<br>+ |                  |      |

Elaborado por: Unidad de Tesorería Fecha actualización: 28/06/2017

"Toda copia impresa en papel es un documento no controlado a excepción del original"

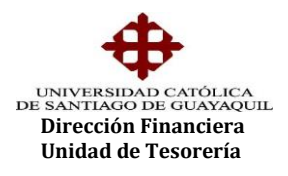

Debemos ingresar una descripción como respaldo por el motivo de la anulación, por ejemplo detalle de documentación soporte o explicación detallada el motivo.

|              | -            |           |                   |          |                |         |          |               |        |
|--------------|--------------|-----------|-------------------|----------|----------------|---------|----------|---------------|--------|
| UNIVERSIDAL  | I CATOLICA L | JE SANTI. | AGO DE GUAYAQUIL  |          | INGRESU DE S   | OLICITO | D DE ANC | DACION DE     | CARTER |
| <b>A</b>     | Datos —      |           |                   |          |                |         |          |               |        |
| ¥            | Fecha        | 23        | 3-07-2012         |          |                |         |          |               |        |
| OPCIONES     | Unidad       | 1         | FACULTADES        |          | Subunidad      | 49      | CARRERA  | DE ECONOM     | IA     |
| Grabar       | Persona      | MEU       | MINOS 🔽 06040221  | 94 🕴 C.  | ABEZAS ZAMBR   | ANO ANO | GEL SANT | AGO           |        |
| 🕘 Imprimir 📄 | escripció    | in SOLI   | CITADO CON OFICIO | DC-EC-07 | -2012 POR EL I |         | R DE CA  | RRERA GENI    | ERADA  |
| Salir        |              | POR       | ERROR             |          |                |         |          |               |        |
|              | Carteras -   |           |                   |          |                |         |          |               |        |
| Consultar    | Cartera      |           | Descripcion       |          | Tipo Concepto  | Mes C   | a M      | otivo Anulaci | ión    |
| Ejecutar     | 1520102      | SEMINA    | RIO DE GRADUACION | DE ECONC | OTROS (EVENT   | 27-06   | ii 🔸 📃   |               |        |
| Cancelar     |              |           |                   |          |                | _       | +        |               |        |
|              |              |           |                   |          |                | _       | *        |               |        |
| Agregar      |              | i         |                   |          |                | -       | ¥        |               |        |
| Eliminar     |              |           |                   |          |                | _       | ¥        |               |        |
|              |              |           |                   |          |                |         | +        |               |        |
|              |              |           |                   |          |                |         | +        |               |        |
| Limpia       |              |           |                   |          |                |         |          |               |        |

Luego debemos seleccionar el motivo de la anulación, levantando la lista de valores, se lo debe realizar por cada una de la o las carteras sobre las que solicitaremos anulación, y presionamos el botón "OK".

| CION EDICION     | CONSULTA  | BLOQUE REGISTRO CA    | MPO AYUDA Window     | _              |                              |
|------------------|-----------|-----------------------|----------------------|----------------|------------------------------|
| -<br>UNIVERSIDAD |           | DE SANTIAGO DE GUAYAO | QUIL INGRESO         | DE SOLICITUD D | E ANULACIÓN DE CARTERAS - TE |
| dh.              | Datos —   |                       |                      |                |                              |
| $\mathbf{\Psi}$  | Fecha     | 20-07-2012            |                      |                |                              |
| OPCIONES         | Unidad    | 1 FACULTADES          | Subunida             | ad 49 CAF      | RERA DE ECONOMIA             |
| Grabar           | Persona   | ALUMNOS 0925          | 595555 🕴 LARREA FIGU | IEROA MARIA JO | SE                           |
| Imprimir         | Descripci | ón 🗌                  |                      |                |                              |
| Salir            |           |                       |                      |                |                              |
| Concultar        | Carteras  |                       |                      |                |                              |
| Consultar        | Cartera   | Descripcio            | n Tipo Conc          | epto Mes Ca    | Motivo Anulación             |
| Ejecutar         | 1113758   | PRUEBA                | TASAS                | 01-03          |                              |
| Cancelar         |           | MOTIVOS ANULACIO      | N DEFECTORESERVED    | ×              |                              |
| Agregar          |           |                       |                      |                |                              |
| Eliminar         |           | Find 7%               |                      |                |                              |
| Linnina          |           | Cod_M Descrip         | ocion                |                |                              |
| Limpia           |           | 7 ERROF               | 2                    |                |                              |
| Valores          |           |                       |                      | 1              |                              |
|                  |           |                       |                      | or A           | nular                        |
| Sesión           |           |                       |                      |                |                              |
| Manual           |           | <u>e</u> l            |                      |                |                              |

Elaborado por: Unidad de Tesorería Fecha actualización: 28/06/2017

"Toda copia impresa en papel es un documento no controlado a excepción del original"

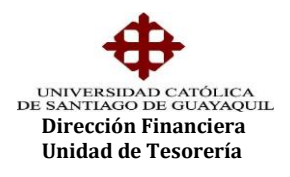

Posteriormente procederemos a seleccionar la cartera, al ejecutar la acción se reflejará el valor de la cartera por anular en la parte inferior, el mismo que debe ser verificado.

| ACCION EDICION                                                                                                    | CONSULTA    | BLOQUE REGISTRO CAMPO A | /UDA <u>₩</u> indow |           |            |            |            |
|----------------------------------------------------------------------------------------------------|-------------|-------------------------|---------------------|-----------|------------|------------|------------|
| 현 UNIVERSIDAE                                                                                                    | CATOLICA DI | E SANTIAGO DE GUAYAQUIL | INGRESO DE SO       | LICITUD ( | DE ANULACI | ÓN DE CART | ERAS - TES |
| 4                                                                                                    | Datos —     |                         |                     |           |            |            |            |
| $-\Psi$                                                                                                    | Fecha       | 20-07-2012              |                     |           |            |            |            |
| OPCIONES                                                                                                    | Unidad      | 1 FACULTADES            | Subunidad           | 49 CA     | RRERA DE E | CONOMIA    |            |
| Grabar                                                                                                    | Persona     | ALUMNOS 🚽 0925595555    | + LARREA FIGUEROA   | MARIA JO  | DSE        |            |            |
| Contraction (Contraction) (Contraction) (Con | Descripció  | n                       |                     |           |            |            |            |
| Salir                                                                                                    |             |                         |                     |           |            |            |            |
| Consultar                                                                                                    | Carteras -  |                         |                     |           |            |            |            |
|                                                                                                    | Cartera     | Descripcion             | Tipo Concepto       | Mes Ca    | Motivo     | Anulación  |            |
| Ejecutar                                                                                                    | 1113758     | PRUEBA                  | TASAS               | 01-03-:   | ERROR      |            |            |
| Cancelar                                                                                                    |             |                         |                     | -         | +          |            |            |
| Agregar                                                                                                    |             |                         |                     |           | ÷          |            |            |
|                                                                                                    |             |                         |                     |           | +          |            |            |
| Eliminar                                                                                                    |             |                         |                     |           | *          |            |            |
| Cimpia 📃                                                                                                    |             |                         |                     | r         | ÷<br>↓     |            |            |
| Valores                                                                                                    | (1          |                         |                     |           |            |            |            |
| Sesión                                                                                                    |             |                         |                     | Valor     | Anular     | 1.0        |            |
| 🔊 Manual 刘                                                                                                    |             |                         |                     |           |            |            |            |

Una vez ingresada toda la información necesaria, procederemos a grabar la solicitud de anulación, presionando el botón "GRABAR" que se encuentra en el bloque izquierdo de opciones.

| ACCION  | EDICION | CONSULTA   | BLOQUE REGISTRO CAMPO AY   | /UDA <u>₩</u> indow  |          |             |              |         |
|---------|---------|------------|----------------------------|----------------------|----------|-------------|--------------|---------|
| 🧞 UNIVE | RSIDAD  | CATOLICA D | E SANTIAGO DE GUAYAQUIL    | INGRESO DE SC        | UCITUD I | DE ANULACIÓ | N DE CARTER/ | AS - TE |
| 4       | 1       | - Datos —  |                            |                      |          |             |              |         |
| 4       |         | Fecha      | 20-07-2012                 |                      |          |             |              |         |
| JPCIO   | ONES    | Unidad     | 1 FACULTADES               | Subunidad            | 49 CA    | RRERA DE EC | ONOMIA       |         |
| Grat    | bar     | Persona    | ALUMNOS 🔽 0925595555       | + LARREA FIGUEROA    | MARIA JO | DSE         |              |         |
| lmpr    | rimir   | Descripció | n SOLICITUD DE ANULACION C | CON ESPECIE VALORADA | 123456   |             |              |         |
| 🕞 Salir | r       |            |                            |                      |          |             |              |         |
| Ta Con  | sultar  | Carteras - |                            |                      |          |             |              |         |
|         | ound    | Cartera    | Descripcion                | Tipo Concepto        | Mes Ca   | Motivo A    | nulación     |         |
| 🙀 Ejec  | utar    | 1113758    | PRUEBA                     | TASAS                | 01-03-:  | + ERROR     |              |         |
| 🙀) Can  | celar   |            |                            |                      |          | Ϋ́          |              |         |
| 0.0     |         |            |                            |                      |          | ¥           |              |         |
| Agre    | egar    |            |                            |                      |          | ¥           |              |         |
| Elim    | ninar   |            |                            |                      |          | ¥           |              |         |
| 🜏 Limp  | pia     |            |                            |                      |          | +           |              |         |
| Nala    | VOC     | l<br>Kal   |                            |                      |          | Y           |              |         |
| Valu    | 103     |            |                            |                      | Volor    | 0 mular     | 4.00         |         |
| 🚴 Sesi  | ión     |            |                            |                      | valor    | Anular      | 1.00         |         |

Elaborado por: Unidad de Tesorería Fecha actualización: 28/06/2017

"Toda copia impresa en papel es un documento no controlado a excepción del original"

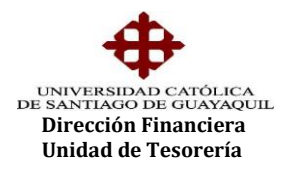

La opción nos devolverá el mensaje de transacción satisfactoria y se generará la solicitud de anulación de cartera en archivo pdf. Esta solicitud será visualizada a través del SIU por la Unidad de Tesorería para la respectiva revisión y será aprobada en un plazo máximo de 24 horas laborables. No es necesario el envió de la solicitud para la aprobación, servirá solo de respaldo para el usuario que la ingresó.

| <b>\</b>                                                                 | UNIVER                                                                                                    | SIDAD CATOLICA DE S<br>Solicitud de Anulación | ANTIAGO DE GUAYAQUIL<br>n de Cartera No 2 |          |
|--------------------------------------------------------------------------|----------------------------------------------------------------------------------------------------|-----------------------------------------------|-------------------------------------------|----------|
| Guayaquil, 23 J                                                          | Julio de 2012                                                                                                |                                               |                                           |          |
| Economista<br>Carmen Gómez (<br>DIRECTORA FIN<br>En su despacho.         | Coronel<br>IANCIERA                                                                                          |                                               |                                           |          |
| De mis considera<br>SOLICITADO CO                                        | aciones:<br>ON OFICIO DC-EC-071-2012 POR I                                                                   | EL DIRECTOR DE CARRE                          | RA GENERADA POR ERROR                     |          |
| Nombre:<br>RUC o C.I. :<br>Dirección:<br>Teléfono:<br>Carrera:<br>Valor: | CABEZAS ZAMBRANO ANGE<br>0604022194<br>MUCHO LOTE, MZ. 2457, V 1<br>45282<br>CARRERA DE ECONOMIA<br>\$600.00 | L SANTIAGO<br>3                               |                                           |          |
| Cod.Cartera                                                              | Descripción                                                                                                  | Tipo de Concepto                              | Motivo de Anulación                       | Valor    |
| 1520102 \$                                                               | SEMINARIO DE GRADUACION DE ECONOI                                                                            | MISTAS OTROS (EVENTOS AUTO                    | FINANCI ERROR EN EMISION DE ORDEN         | \$600.00 |
| Agradezco por la                                                         | a atención que se sirva dar a la pres                                                                        | iente.                                        |                                           |          |
| Atentamente,                                                             |                                                                                                    |                                               | SOLICITADA                                |          |
| JESSICA.MATU                                                             | TE                                                                                                    |                                               |                                           |          |

Una vez generada la solicitud de anulación la opción nos devolverá nuevamente a la pantalla inicial, para ingresar una nueva solicitud o caso contrario damos enter en el botón "CANCELAR" para salir de la opción.

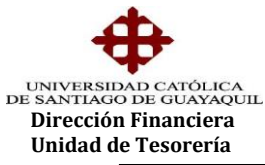

| CION <u>E</u> DICIO | N <u>C</u> ONSULTA | BLOQUE REGIS | rro <u>c</u> ampo | <u>A</u> YUDA <u>W</u> in | dow                      |                           |  |
|---------------------|--------------------|--------------|-------------------|---------------------------|--------------------------|---------------------------|--|
|                     |                    |              |                   |                           |                          |                           |  |
|                     |                    | 2 Conexión   | Univ              | ersidae<br>de Sai         | d Catól<br>ntiago de Gua | ica<br><sub>Iyaquil</sub> |  |
|                     |                    | Car          | reras Asigna      | das                       | _                        | _                         |  |
|                     |                    |              |                   | Aceptar                   | Cancelar                 |                           |  |

El usuario puede realizar la consulta del estado de la solicitud en la opción de "Consultas de solicitudes de anulación de carteras" cuya forma es la TESED05F.

| ACCION       | EDICION | CON | ISULTA     | BLOQU     | IE RI | EGISTRO  | CAMPO    | <u>A</u> YUDA <u>w</u> | ndow   |         |        |       |         |             |            |
|--------------|---------|-----|------------|-----------|-------|----------|----------|------------------------|--------|---------|--------|-------|---------|-------------|------------|
| 🝖 UNIVE      | ERSIDAD | CAT | OLICA D    | E SANT    | FIAG  | DE GUA   | AYAQUII  | _ CONS                 | ULTA D | DE SOLI | CITUD  | DE A  | NULACIÓ | ÓN DE CART  | ERAS - TES |
| - 4          | 4       | _   | Criterio d | de busc   | queda | a ———    |          |                        |        |         |        |       |         |             |            |
|              | ×       |     | Uni        | dad       |       |          |          |                        |        |         |        |       |         |             |            |
| OPCIO        | ONES    |     | Sub        | unidad    |       |          |          |                        |        |         |        |       |         |             |            |
| 🗐 Gra        | abar    |     | lder       | ntificaci | ón    |          |          | -                      | +      |         |        |       |         |             |            |
| 🜏 Imp        | orimir  |     | Soli       | citud     |       |          |          | Usuario                |        |         |        |       | Valor   |             |            |
| 🕞 Sali       | ir      |     | Fec        | ha Des    | de    |          |          | Fecha H                | asta   |         |        |       |         |             |            |
| Con          | nsultar |     | Solicitud  | es de A   | \nula | ciones d | e Carter | a en Espera            |        |         |        |       |         |             |            |
| Ejec         | cutar   |     | E          | stado     |       | Solici   | tud 📗    | Fecha Solicit          | d 📃    |         | Subuni | dad   |         | Identifica  | ción       |
| (Ba) Car     | agalar  |     | APROE      | ADO       | -     | 3        |          | 23-07-201              | 2 CAR  | RERA D  | E ECO  | NOMI  | A       | 06040221    | 194        |
| <b>X</b> Car | ICelai  |     | NEGAD      | )0        | -     | 2        |          | 23-07-201              | 2 CAR  | RERA D  | E ECO  | NOMI  | A       | 06040221    | 194        |
| 🕂 Agr        | regar   |     | APROE      | ADO       | -     | 1        |          | 18-07-201              | 2 CAR  | RERA D  | E ING. | SISTE | MAS CO  | MI 09255955 | 555        |
|              | ninor   |     | APROE      | ADO       | -     | 1        |          | 20-07-201              | 2 CAR  | RERA D  | E ECO  | NOMI  | A       | 09255955    | 555        |
|              | minar   |     | <u> </u>   |           | -     |          |          |                        | _      |         |        |       |         | _           |            |
| 🜏 Lim        | npia    | 1   | <u> </u>   |           |       |          |          |                        |        |         |        |       |         | _           |            |
| Nak          | ores    |     | <u> </u>   |           |       |          |          |                        |        |         |        | _     |         | _           |            |
| Val          | 0100    |     | <u> </u>   |           |       |          |          |                        | -      | _       | _      |       |         |             |            |
| Ses Ses      | sión    | -   |            |           |       |          |          |                        |        |         |        |       |         |             |            |
| 🍤 Ma         | anual   |     |            |           |       |          |          |                        |        |         |        |       |         |             |            |

De ser negada la solicitud, la cartera regresa a su estado inicial de "deuda". Una vez aprobada la solicitud se asigna el estado anulado a la cartera y la deuda dejará de reflejarse en el archivo del Banco al día siguiente de la aprobación de la anulación.

Elaborado por: Unidad de Tesorería Fecha actualización: 28/06/2017